## How to change your password

Log in to the web mail version of your account here

http://mail.hostinger.com/

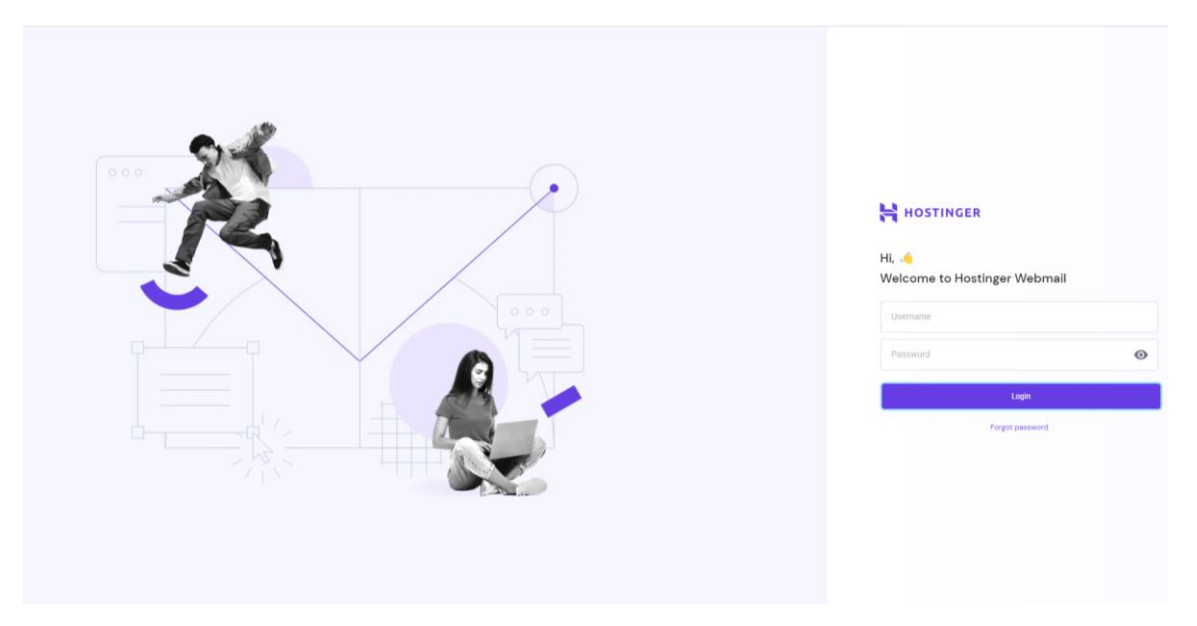

Enter your <u>region@curvymail.co.uk</u> email account (i.e. <u>london@curvymail.co.uk</u>) and the password you have been sent and click on LOGIN

Select SETTINGS on the left hand side panel and then PASSWORD

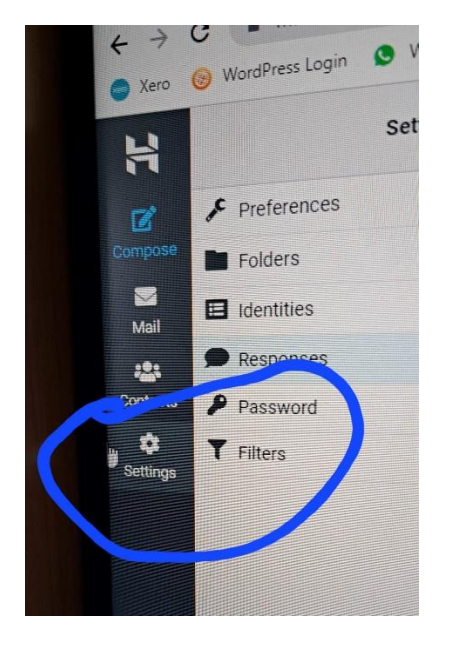

Enter & confirm your new password then click on SAVE

Note : Curvy HQ cannot access your webmail account after the password has been changed, however, should it be required they can reset your password from the master HQ account.